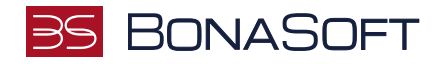

# INSTRUKCJA SKŁADANIA WNIOSKU w USOSweb

# STYPENDIUM ZA WYNIKI W NAUCE z FUNDUSZU STYPENDIALNEGO im. STANISŁAWA PIGONIA

**BonaSoft Sp. z o. o.** ul. Krakowska 52 50-425 Wrocław └ +48 (71) 75-75-858➢ biuro@bonasoft.pl

www.bonasoft.pl

NIP: 8943113503 REGON: 368227164 KRS 0000694070

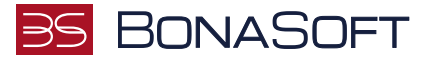

## Droga Studentko, Drogi Studencie,

Poniżej przedstawiamy instrukcję wypełniania wniosku o przyznanie stypendium za wyniki w nauce z Funduszu im. S. Pigonia w uczelnianym systemie USOSweb.

#### Kolejne etapy w trakcie składania wniosku:

Po zalogowaniu się do uczelnianego systemu USOSweb wybierz zakładkę **DLA WSZYSTKICH** i przejdź do modułu **Wnioski** 

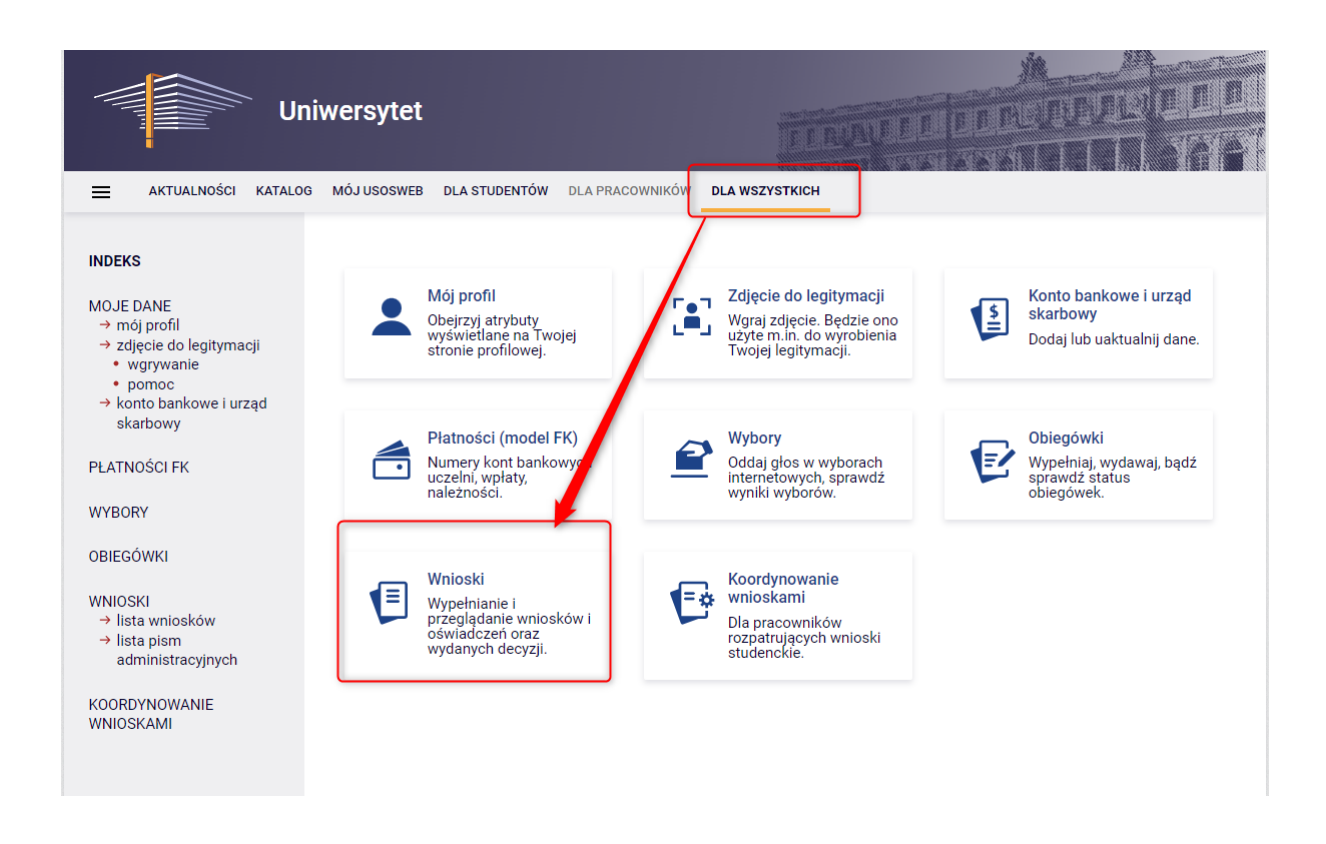

W module Wnioski zostaniesz przeniesiony na stronę Lista wniosków, która zawiera:

- listę dostępnych dla Ciebie wniosków, jakie będziesz mógł złożyć,
- linki do pobrania regulaminów stypendialnych oraz klauzuli dotyczącej przetwarzania danych koniecznie zapoznaj się z dokumentami, ponieważ do składanego wniosku zobowiązany będziesz dołączyć potwierdzające ten fakt oświadczenie,
- linki do instrukcji wypełniania wniosków stypendialnych.

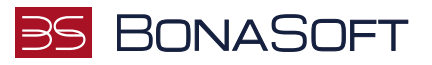

| Univ                                                                                                    | vers     | ytet                                                                                                    |                                                                                                    | TI                                                                                                    | ALAU I                                                                                                    | TOT IN LI                                                                            |                                                  |
|----------------------------------------------------------------------------------------------------|----------|----------------------------------------------------------------------------------------------------|----------------------------------------------------------------------------------------------------|----------------------------------------------------------------------------------------------------|----------------------------------------------------------------------------------------------------|--------------------------------------------------------------------------------------|--------------------------------------------------|
| AKTUALNOŚCI KATALOG                                                                                                    | MÓJUS    | SOSWEB DLA STUDENTÓW                                                                                                    | DLA PRACOWNIKÓW                                                                                                    | DLA WSZYSTKICH                                                                                                    |                                                                                                    |                                                                                      |                                                  |
| INDEKS<br>MOJE DANE<br>- mőj profil<br>- zdjęcie do legitymacji<br>- vgrywanie<br>- pomoc<br>- konto bankowe i urząd<br>skarbowy<br>PŁATNOŚCI FK<br>WYBORY<br>OBIEGÓWKI<br>WNIOSKI<br>- lista wniosków<br>- lista pism<br>administracyjnych<br>KOORDYNOWANIE<br>WNIOSKAMI | Lis      | ta wniosków<br>Droga Studentko! Drog<br>Na tej stronie znajdzie<br>studiów.<br>Pamiętaj, aby złożyć w<br>Przed rozpoczęciem a<br>Regulaminem przyzni<br>Stanisława Pigonia dla i<br>Klauzulą informacyjna<br>Instrukcje składania w<br>Instrukcja do wnio<br>Instrukcja do wnio<br>Instrukcja do wnio<br>Instrukcja do wnio<br>Instrukcja do wnio<br>Instrukcja do wnio<br>Instrukcja do wnio<br>Instrukcja do wnio | gi Studencie!<br>sz wszystkie wniosk<br>wniosek, powinieneś<br>plikowania zapoznaj<br>esń dla studentów Par<br>wania stypendiów za<br>studentów Państwową<br>dot. przetwarzania d<br>niosków:<br>sku o stypendium st<br>sku o stypendium st<br>sku o stypendium re<br>sku o stypendium re<br>sku o stypendium re | i, które dotyczą Tw<br>być wpisany na al<br>się z:<br>ństwowej Akademii<br>wyniki w nauce z F<br>ej Akademii Nauk S<br>lanych.<br>ocjalne<br>o dochodach do st<br>a osób niepełnosp<br>ktora<br>a wyniki w nauce z | voich jednostek i<br>ktualny cykl kszt:<br>Nauk Stosowanyc<br>unduszu Stypendi<br>tosowanych w Kro<br>typendium socjal<br>orawnych | programów<br>ałcenia.<br>ch w Krośnie<br>alnego im.<br>śńie<br>nego<br>im. S.Pigonia |                                                  |
| , C                                                                                                    |          | Nazwa                                                                                                    | Tu                                                                                                    | rv                                                                                                    | Organizator                                                                                                    | Cvkl                                                                                 |                                                  |
|                                                                                                    | <b>→</b> | Oświadczenie o<br>dochodach - załącznik<br>do wniosku o<br>stypendium socjalne rok<br>akad. 2023/2024                                                                                                    | w trakcie, 325 dni<br>2023-06-22 00:00 -                                                                                                    | i do zakończenia<br>2024-06-15 23:59                                                                                                    | Uczelnia<br>Bonasoft                                                                                                    | Rok<br>akademicki<br>2023/2024                                                       | informacje o<br>wniosku 🖢<br>zacznij wypełniać 🗎 |
|                                                                                                    | ÷        | Wniosek o przyznanie<br>stypendium za wyniki w<br>nauce z Funduszu<br>stypendialnego im. S.<br>Pigonia w roku<br>akademickim<br>2023/2024                                                                                                    | <b>w trakcie,</b> 97 dni<br>2023-07-25 00:00 -                                                                                                    | do zakończenia<br>2023-10-31 23:59                                                                                                    | Uczelnia<br>Bonasoft                                                                                                    | Semestr<br>zimowy<br>2023/2024                                                       | informacje o<br>wniosku 🖻<br>zacznij wypełniać 🖻 |
|                                                                                                    | →        | Wniosek o stypendium<br>dla osób<br>niepełnosprawnych - rok<br>akad. 2023/2024                                                                                                    | w trakcie, 325 dni<br>2023-06-28 00:00 -                                                                                                    | i do zakończenia<br>2024-06-15 23:59                                                                                                    | Uczelnia<br>Bonasoft                                                                                                    | Rok<br>akademicki<br>2023/2024                                                       | informacje o<br>wniosku 💿<br>zacznij wypełniać 🖻 |

Informacje w tabeli dostępnych wniosków:

Nazwa – informacja o rodzaju wniosku

Tury – zakres dat, w których możesz złożyć wniosek

Stan – informacja dotycząca rozpatrywania wniosku – inaczej status wniosku:

- Wypełniany status oznacza to, że jesteś w trakcie wypełniania wniosku i powinieneś dokończyć proces i zarejestrować wniosek. Jeśli przy tym statusie zrezygnujesz ze składania wniosku – możesz go usunąć.
- Zarejestrowany status oznacza, że wniosek został zarejestrowany w USOSweb. Powinieneś go wydrukować, podpisać i wraz z wymaganymi załącznikami złożyć w Dziale Rozwoju.
- **Złożony** status oznacza, że wniosek wraz z załącznikami został dostarczony do Działu Rozwoju i pracownik Uczelni zaznaczył ten fakt w USOSweb.
- **Cofnięty do uzupełnienia** status oznacza, że podczas analizowania dokumentów stypendialnych Komisja stwierdziła braki w dokumentacji. Zostało wysłane do Ciebie wezwanie do uzupełnienia dokumentacji, które musisz odebrać i uzupełnić brakujące dokumenty wskazane w wezwaniu w wyznaczonym terminie.

www.bonasoft.pl

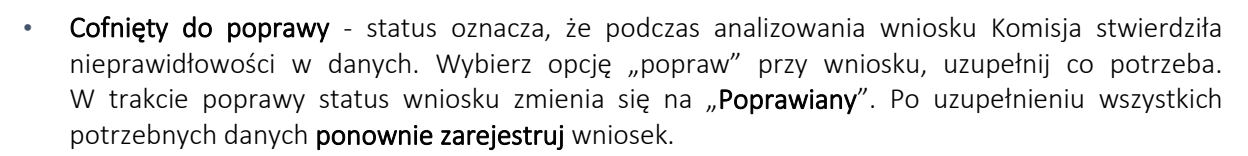

35 BONASOFT

• Gotowy do rozpatrzenia - status oznacza, że wniosek został zweryfikowany, jest kompletny i oczekuje na rozpatrzenie przez Komisję Stypendialną.

W trakcie wypełniania wniosku na poszczególnych ekranach będą dostępne przyciski:

| SPRAWDŹ         | Przycisk dostępny jest na każdym ekranie – wyświetla się komunikat o błędnych danych na sprawdzanym ekranie;      |
|-----------------|----------------------------------------------------------------------------------------------------|
| ZAPISZ          | Możesz zapisać dane, wyjść z USOSweb i po ponownym zalogowaniu<br>kontynuować wypełnianie wniosku od tego ekranu. |
| DALEJ           | Po uzupełnieniu danych na ekranie, przycisk przenosi do kolejnego ekranu                                          |
| WRÓĆ            | Powrót do poprzedniego ekranu                                                                                     |
| RÓĆ NA POCZĄTEK | Powrót do pierwszego ekranu wniosku                                                                               |
| ZAREJESTRUJ     | Rejestracja uzupełnionego wniosku                                                                                 |

Aby rozpocząć aplikowanie, przy wniosku o stypendium za wyniki w nauce z Funduszu im. S. Pigonia wybierz opcję **"zacznij wypełniać"** 

| <b>→</b> | Wniosek o przyznanie<br>stypendium za wyniki w<br>nauce z Funduszu<br>stypendialnego im. S.<br>Pigonia w roku<br>akademickim<br>2023/2024 | <b>w trakcie, 98 dni do zakończenia</b><br>2023-07-25 00:00 - 2023-10-31 23:59 | Uczelnia<br>Bonasoft | Semestr<br>zimowy<br>2023/2024 | informacje o<br>wniosku ়∙<br>zacznij wypełniać ়∙ |
|----------|----------------------------------------------------------------------------------------------------|--------------------------------------------------------------------------------|----------------------|--------------------------------|----------------------------------------------------|
|----------|----------------------------------------------------------------------------------------------------|--------------------------------------------------------------------------------|----------------------|--------------------------------|----------------------------------------------------|

W

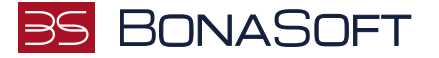

Ekran służy do weryfikacji uprawnień do otrzymania stypendium za wyniki w nauce z Funduszu im. S. Pigonia.

Na tym ekranie widoczne są dane o kierunkach, które studiujesz w Państwowej Akademii Nauk Stosowanych w Krośnie.

Wniosek o przyznanie stypendium za wyniki w nauce z Funduszu stypendialnego im. S. Pigonia w roku akademickim 2023/2024

Ekran 0
e przejdź do szczegółów wypełnianego wniosku
erwzwoż ZAHSZ DALEJ

W następnych krokach zostaną zweryfikowane Twoje uprawnienia do otrzymywania
świadczenia.
Sprawdź, czy wyświetlone informacje są kompletne, a jeśli nie, uzupełnij brakujące dane o
wszystkich kiedykolwiek podjętych studiach (w Polsce i za granicą).
Ważne!
Ubiegając się o stypendium za wyniki w nauce z Funduszu stypendialnego im. S. Pigonia
przedstawiasz tylko oceny i osiągnięcia zrealizowane w PANS w Krośnie w ostatnim roku
akademickim.

Kierunki studiów podejmowane w uczelni (dane z USOS):

| Lp | Kierunek                                   | Rodzaj                | Status       | Data<br>rozpoczęcia | Data przyjęcia lub<br>wznowienia | Data<br>ukończenia/skreślenia |
|----|--------------------------------------------|-----------------------|--------------|---------------------|----------------------------------|-------------------------------|
| 1  | Budownictwo<br>(inżynierskie, stacjonarne) | pierwszego<br>stopnia | W<br>trakcie | 2021-10-01          | 2021-10-01                       |                               |

Jeżeli studiowałeś/studiowałaś inne kierunki niż te w Państwowej Akademii Nauk Stosowanych w Krośnie, uzupełnij dane klikając przycisk **"dodaj**".

#### Podaj informacje o pozostałych studiowanych lub ukończonych kierunkach (w Polsce i za granicą)

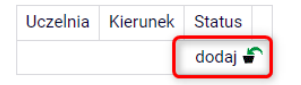

Po rozwinięciu tabeli uzupełnij Nazwę Uczelni, kierunek i pozostałe wymagane informacje.

| zeln         | ia                                                                                                    | Kieru                   | nek                    | Statu | S          |
|--------------|----------------------------------------------------------------------------------------------------|-------------------------|------------------------|-------|------------|
| Wys          | zukaj:                                                                                                | 1                       |                        | /     |            |
|              | tylko wybrane                                                                                         | $\langle \cdot \rangle$ | <                      |       |            |
| Wyśv<br>elem | vietlane są elementy <b>110</b> ( spośród 11155 )   następna strona więcej<br>entów   pokaż wszystkie |                         |                        |       |            |
|              | Uczelnia -                                                                                            |                         |                        | 0     | Wtrakcie   |
| 0            | 17 August 1945 University                                                                             |                         |                        | 0     | W trakcie  |
| 0            | 17 August 1945 University                                                                             |                         | Discussion             | 0     | Skresiony  |
| 0            | 1st Military Medical University                                                                       | 0                       | Pierwszy stopień       | 0     | Ukończone  |
| 0            | 2nd Military Medical University                                                                       | 0                       | Drugi stopień          | Data  | oczątkowa: |
| 0            | 3rd Military Medical University                                                                       | 0                       | Jednolite magisterskie |       | MM-DD      |
| 0            | 4th Military Medical University                                                                       | 0                       | Trzeci stopień         | Data  | końcowa:   |
| 0            | 5th Wheel Training Institute                                                                          |                         |                        |       | MM-DD      |
| 0            | 7th October Misurata University                                                                       |                         |                        |       |            |
| 0            | Aachen University of Technology                                                                       |                         |                        |       |            |
| 0            | Aakers Business College (ND)                                                                          |                         |                        |       |            |
|              | następna strona                                                                                       |                         |                        |       |            |

BonaSoft Sp. z o. o. ul. Krakowska 52 50-425 Wrocław ↓ +48 (71) 75-75-858
 ➡ biuro@bonasoft.pl
 ♥ www.bonasoft.pl

NIP: 8943113503 REGON: 368227164 KRS 0000694070

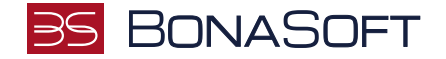

Jeżeli nie studiowałeś/studiowałaś w innych uczelniach, przejdź dalej.

Konieczne jest potwierdzenie zgodności danych:

Potwierdzam, że powyższe dane są zgodne ze stanem faktycznym.

#### Ekran 1

Na tym ekranie zaznacz aktualny program, na którym chcesz uzyskać stypendium za wyniki w nauce z Funduszu stypendialnego im. S. Pigonia i zatwierdź przyciskiem **"DALEJ"**, np.:

# Wniosek o przyznanie stypendium za wyniki w nauce z Funduszu stypendialnego im. S. Pigonia w roku akademickim 2023/2024

Ekran 1

Przejdź do szczegółów wypełnianego wniosku

WRÓĆ SPRAWDŻ ZAPISZ DALEJ

Na tym ekranie zostaną zweryfikowane Twoje uprawnienia do otrzymywania świadczenia.

|   | Poniżej znajdują się Twoje aktualne programy studiów. Zaznacz ten, w ramach którego chcesz złożyć wniosek: |
|---|----------------------------------------------------------------------------------------------------|
| ۲ | (BUD-SI) Budownictwo (inżynierskie, stacjonarne)                                                           |

WRÓĆ SPRAWDŹ ZAPISZ DALEJ

۲

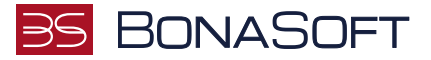

Zostaniesz poproszony przez system o weryfikację swoich danych. Jeżeli nie widzisz w oknie **Dane osobowe** swojego Adresu zameldowania - zgłoś ten fakt w sekretariacie swojego Instytutu. Uzupełnione dane będą widoczne w USOSweb dopiero po migracji danych i wówczas będzie możliwa kontynuacja uzupełniania wniosku.

Wniosek o przyznanie stypendium za wyniki w nauce z Funduszu stypendialnego im. S. Pigonia w roku akademickim 2023/2024

Ekran 2
c przejdź do szczegółów wypełnianego wniosku
włóć NA POCZĄTEK włóć BPRAWOŻ ZAPISZ DALEC

Poniżej znajdują się Twoje dane osobowe pochodzące z systemu USOS.
Zweryfikuj ich poprawność – jeżeli są nieaktualne, zgłoś to w sekretariacie swojego
instytutu. Uaktualnione dane pojawią się w USOSweb po migracji.

WAŻNE!
Jeśli nie podałeś jeszcze swojego numeru konto bankowego - uzupełnij samodzielnie w
USOSweb.
Pamiętaj, że każdą jego zmianę należy zgłosić w odpowiedniej jednostce:
- dla stypendium rektora - w Dziale Studiów,
- dla stypendium za wyniki w nauce z Funduszu stypendialnego im. S. Pigonia - w Dziale
Rozwoju

Dane osobowe

| Adres do korespondencji      | ul. Złota 12 35-015 Rzeszów |
|------------------------------|-----------------------------|
| Adres zameldowania           | ul. Złota 12 35-015 Rzeszów |
| Adres e-mail                 | email1380@poczta.pl         |
| Numer telefonu komórkowego   |                             |
| Numer telefonu stacjonarnego |                             |
| Numer konta                  | ustaw 🖲                     |

#### Dane programu studiów

| Wniosek składasz na programie studiów<br>Wersja papierowa wniosku powinna być dostarczona do sekcji studenckiej<br>jednostki macierzystej                           | (BUD-SI) Budownictwo (inżynierskie, stacjonarne)                                                             |
|----------------------------------------------------------------------------------------------------|----------------------------------------------------------------------------------------------------|
| Aktualny etap studiów<br>Jeżeli jesteś na innym roku niż wskazany lub nie masz aktywnego etapu, to<br>poproś w sekcji studenckiej o rozliczenie poprzedniego etapu. | Semestr 4, rok 2, kierunek: Budownictwo, studia stacjonarne,<br>pierwszego stopnia (semestr letni 2022/2023) |

WRÓĆ NA POCZĄTEK WRÓĆ SPRAWDŹ ZAPISZ DALEJ

Na tym ekranie, powinieneś dodać **numer rachunku bankowego**, na który będzie wypłacona stypendium za wyniki w nauce z Funduszu stypendialnego im. S. Pigonia.

Jeżeli podawałeś już wcześniej nr konta, będzie on widoczny w tabeli z danymi.

Jeżeli zmieniłeś nr konta bankowego koniecznie zgłoś ten fakt w Dziale Rozwoju.

BonaSoft Sp. z o. o. ul. Krakowska 52 50-425 Wrocław **L** +48 (71) 75-75-858

biuro@bonasoft.pl

🚱 www.bonasoft.pl

NIP: 8943113503 REGON: 368227164 KRS 0000694070

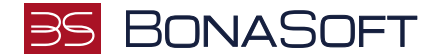

Aby uzupełnić numer konta wybierz przycisk "ustaw":

| Numer konta | ustaw 된 |  |
|-------------|---------|--|

Zostaniesz przeniesiony na zakładkę "konto bankowe i urząd skarbowy":

| E AKTUALNOŚCI KATALOG                                                                                                  | MÔJ USOSWEB DLA STUDENTÔW DLA PRACOWNIKÔW DLA WSZYSTKICH                                                                                                    |
|----------------------------------------------------------------------------------------------------|----------------------------------------------------------------------------------------------------|
| INDEKS<br>MOJE DANE                                                                                                    | Konto w banku krajowym w walucie PLN                                                                                                    |
| + mrój endíl<br>+ konto hankowe urząd<br>skarbowy<br>PLATNOŚCI FK<br>WYBORY<br>OBIEGÓWKI<br>WNIOSKI<br>+ lista wiosków | <ul> <li>Na tej stronie możesz sprawdzić i ewentualnie dopisać lub skorygować numer Twojego<br/>konta bankowego, na które uczelnia będzie wpiacać pieniądze (np. stypendia).</li> <li>Nie podaleś jeszcze numeru konta bankowego.</li> <li>Zestaw dostępnych działań związanych z kontem bankowym (dodawanie, usuwanie l/lub<br/>modyfikacja) zależy od administratora servisu.</li> <li>Dostępne operacje dla konta bankowego:         <ul> <li>dodanie konta bankowego</li> <li>zmiana konta bankowego</li> </ul> </li> </ul> |
| → itida pism<br>administracyjnych<br>KOORDYNOWANIE<br>WNIOSKAMI                                                        | Podaj nazwe i numer Twojego konta bankowego         Nazwa konta:         Izasela         Numer konta:         Izasejo         Waluta konta:         FLN         Nazwa banku:         Izasejo         Analuj       Dodnj konto                                                                                                    |

Uzupełnij nr konta i wybierz przycisk DODAJ KONTO:

| Podaj nazwę i numer Twojego konta bankowego |
|---------------------------------------------|
| Nazwa konta:                                |
| Izabela                                     |
| Numer konta:                                |
| 64109000048868200000100954                  |
| Waluta konta:                               |
| PLN                                         |
| Nazwa banku:                                |
| Bank Zachodni WBK SA Centrala               |
|                                             |
| Anuluj Dodaj konto                          |

Następnie wróć do kontynuacji uzupełniania wniosku – wybierz listę wniosków:

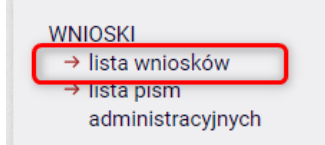

Odszukaj wniosek o stypendium za wyniki w nauce z Funduszu stypendialnego im. S. Pigonia na liście w części **"Wnioski, które zacząłeś wypełniać**" i wybierz "kontynuuj wypełnianie"

BonaSoft Sp. z o. o. ul. Krakowska 52 50-425 Wrocław **L** +48 (71) 75-75-858

biuro@bonasoft.pl

🕑 www.bonasoft.pl

NIP: 8943113503 REGON: 368227164 KRS 0000694070

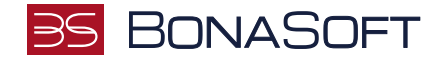

Na tym ekranie wskaż z jakiego tytułu ubiegasz się o przyznanie stypendium za wyniki w nauce z Funduszu stypendialnego im. S. Pigonia.

Wniosek o przyznanie stypendium za wyniki w nauce z Funduszu stypendialnego im. S. Pigonia w roku akademickim 2023/2024

#### Proszę o przyznanie stypendium na podstawie następujących kryteriów:

| STYPENDIUM REKTORA - osiągnięć artystycznych                                        |
|-------------------------------------------------------------------------------------|
| STYPENDIUM REKTORA - osiągnięć naukowych                                            |
| STYPENDIUM REKTORA - osiągnięć sportowych                                           |
| STYPENDIUM im. PIGONIA - za wyniki w nauce z Funduszu stypendialnego im. S. Pigonia |
| wyróżniania się w nauce (średnia ocen)                                              |

WRÓĆ NA POCZĄTEK WRÓĆ SPRAWDŹ ZAPISZ DALEJ

Średnia ocen jest obowiązkowym elementem wymaganym do uzupełnienia wniosku o przyznanie stypendium za wyniki w nauce z Funduszu stypendialnego im. S. Pigonia. Kryteria jej przeliczania określa §4 Regulaminu. Jeżeli średnia będzie poniżej wymaganej minimalnej średniej do stypendium – nie otrzymasz za nią punktów.

Pamiętaj, aby do stypendium za wyniki w nauce z Funduszu stypendialnego im. S. Pigonia uwzględniać tylko osiągnięcia z dopiskiem **STYPENDIUM im. PIGONIA**.

Po wskazaniu kryteriów wybierz przycisk DALEJ, aby przejść do kolejnego ekranu.

BonaSoft Sp. z o. o. ul. Krakowska 52 50-425 Wrocław +48 (71) 75-75-858
 biuro@bonasoft.pl

www.bonasoft.pl

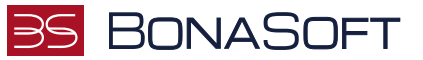

Na tym ekranie **wskaż PANS w Krośnie jako uczelnię, w której uzyskałeś średnią ocen** i którą podajesz we wniosku o stypendium za wyniki w nauce z Funduszu stypendialnego im. S. Pigonia.

Wniosek o przyznanie stypendium za wyniki w nauce z Funduszu stypendialnego im. S. Pigonia w roku akademickim 2023/2024

| Ekran 5                                                                                              |  |  |  |
|----------------------------------------------------------------------------------------------------|--|--|--|
| Image: Przejdź do szczegółów wypełnianego wniosku                                                    |  |  |  |
| WRÓĆ NA POCZĄTEK WRÓĆ SPRAWDŹ ZAPISZ DALEJ                                                           |  |  |  |
| Uczelnia, na której uzyskałem średnią ocen będącą podstawą do ubiegania się o przyznanie stypendium: |  |  |  |
| Uniwersytet                                                                                          |  |  |  |
| O inna uczelnia                                                                                      |  |  |  |
| WRÓĆ NA POCZĄTEK WRÓĆ SPRAWDŹ ZAPISZ DALEJ                                                           |  |  |  |

Wybierz przycisk DALEJ, aby przejść do kolejnego ekranu.

#### Ekran 6

#### Na poprzednim ekranie wskazałeś Państwową Akademię Nauk Stosowanych w Krośnie:

- na ekranie 6 uzupełnij średnią obliczoną przez siebie (do trzech miejsc po przecinku),
- pobierz zaświadczenie potwierdzające średnią przez Instytut uzupełnione dołącz do wniosku o stypendium za wyniki w nauce z Funduszu stypendialnego im. S. Pigonia

# Wniosek o przyznanie stypendium za wyniki w nauce z Funduszu stypendialnego im. S. Pigonia w roku akademickim 2023/2024

Ekran 6

przejdź do szczegółów wypełnianego wniosku

WRÓĆ NA POCZĄTEK WRÓĆ SPRAWDŹ ZAPISZ DALEJ

# Średnia ocen

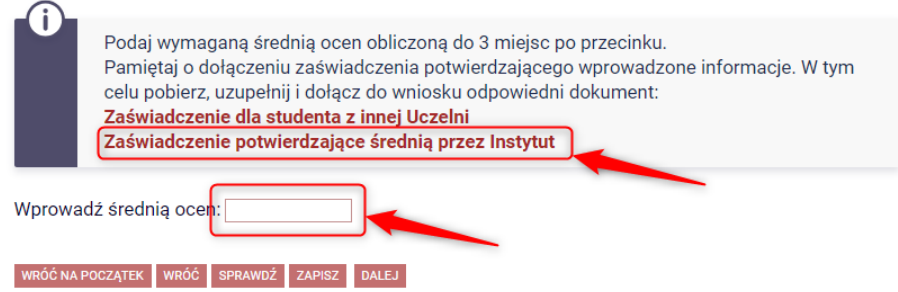

Po uzupełnieniu danych, wybierz przycisk DALEJ, aby przejść do kolejnego ekranu.

BonaSoft Sp. z o. o. ul. Krakowska 52 50-425 Wrocław +48 (71) 75-75-858

biuro@bonasoft.pl

www.bonasoft.pl

NIP: 8943113503 REGON: 368227164 KRS 0000694070

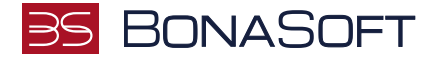

Aby złożyć wniosek o stypendium za wyniki w nauce z Funduszu stypendialnego im. S. Pigonia musisz wskazać przynajmniej jedno indywidualne osiągnięcie. W tym celu na kolejnym ekranie będziesz zobowiązany uzupełnić odpowiednio dane.

#### + dodaj

Aby dodać osiągnięcie wybierz przycisk przy wybranym. Otworzy się okno dla wskazanego osiągniecia, w którym musisz dodać opis i datę wystąpienia tego osiągnięcia. Kolejne osiągnięcia dodaj w taki sam sposób.

Wniosek o przyznanie stypendium za wyniki w nauce z Funduszu stypendialnego im. S. Pigonia w roku akademickim 2023/2024

| Moje osiągnięcia w ramach kryterium: STYPENDIUM im. PIGONIA - za wyniki w nauce z Funduszu stypendialnego im. S. Pigonia                                                                                                    |        |            |  |
|----------------------------------------------------------------------------------------------------|--------|------------|--|
|                                                                                                    |        |            |  |
| WRÓC NA POCZĄTEK WRÓC SPRAWDŻ ZAPISZ DALEJ                                                                                                    |        |            |  |
| O<br>Poniżej możesz wskazać typy osiągnięć, na podstawie których będziesz ubiegać się o<br>przyznanie stypendium. Pamiętaj, że każde osiągnięcie musi być potwierdzone stosownym<br>zaświadczeniem. Osiągnięcia niepotwierdzone nie będą brane pod uwagę. Wybranemu<br>typowi osiągnięć należy w polu "Opis" przyporządkować tylko jedno osiągnięcie. (Np. jeśli<br>masz kilka osiągnięć naukowych typu Publikacje, to wybieraj odpowiednią ilość razy ten typ<br>z dodawaniem w polu "Opis" tylko jednego artykułu i poniżej daty jego publikacji). |        |            |  |
| Osiągnięcie                                                                                                    | Punkty |            |  |
| os_PIGONIA1 Wygłoszenie referatu na konferencji naukowej                                                                                                    |        | +          |  |
|                                                                                                    |        | dodaj      |  |
| Opis Twojego osiągnięcia:<br>Limit 800, wprowadzono 32 znaków<br>DODAJ OPIS WYBRANEGO OSIĄGNIĘCIA<br>Data osiągnięcia: 2022-10-28                                                                                                    | *      | ×<br>usuń  |  |
| Katalog                                                                                                    |        |            |  |
| Osiągnięcie                                                                                                    | Punkty |            |  |
| os_pigonia1 Wygłoszenie referatu na konferencji naukowej                                                                                                    |        | +<br>dodaj |  |
| OS_PIGONIA2 Publikacje naukowe opublikowane w czasopismach lub wydawnictwach naukowych                                                                                                    |        | +<br>dodaj |  |
| OS_PIGONIAS Przygotowanie posteru na konferencję naukową                                                                                                    |        | +<br>dodaj |  |
| os_PIGONIA4 Udział w projektach naukowo-badawczych realizowanych przez zespół pracowników<br>i studentów uczelni                                                                                                    |        | +<br>dodaj |  |
| OS_PIGONIAS Działalność w studenckich kołach naukowych                                                                                                    |        | +<br>dodaj |  |
| WRÓC NA POCZĄTEK WRÓC SPRAWDŻ ZAPISZ DALEJ                                                                                                    |        |            |  |

Po uzupełnieniu osiągnięć przycisk DALEJ, aby przejść do kolejnego ekranu.

BonaSoft Sp. z o. o. ul. Krakowska 52 50-425 Wrocław **L** +48 (71) 75-75-858

biuro@bonasoft.pl

🚱 www.bonasoft.pl

NIP: 8943113503 REGON: 368227164 KRS 0000694070

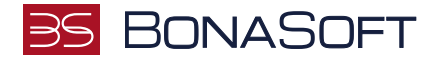

#### INFORMACJE UZUPEŁNIAJĄCE

Kolejny ekran zawiera oświadczenia, które pojawią się na wniosku o stypendium za wyniki w nauce z Funduszu stypendialnego im. S. Pigonia.

#### Oświadczenia są wymagane.

# Wniosek o przyznanie stypendium za wyniki w nauce z Funduszu stypendialnego im. S. Pigonia w roku akademickim 2023/2024

Informacje uzupełniające

przejdź do szczegółów wypełnianego wniosku

WRÓĆ NA POCZĄTEK WRÓĆ SPRAWDŹ ZAPISZ DALEJ

#### Oświadczenia

Świadoma/y o odpowiedzialności karnej za udzielenie nieprawdziwych informacji – art. 233 §1 Kodeksu karnego "kto składając zeznanie mające służyć za dowód w postępowaniu sądowym lub w innym postępowaniu prowadzonym na podstawie ustawy, zeznaje nieprawdę lub zataja prawdę, podlega karze pozbawienia wolności do lat 3", odpowiedzialności na podstawie art. 286 §1 Kodeksu karnego "Kto, w celu osiągnięcia korzyści majątkowej, doprowadza inną osobę do niekorzystnego rozporządzenia własnym lub cudzym mieniem za pomocą wprowadzenia jej w błąd albo wyzyskania błędu lub niezdolności do należytego pojmowania przedsiębranego działania, podlega karze pozbawienia wolności od 6 miesięcy do lat 8" oraz o odpowiedzialności cywilnej i dyscyplinarnej z art. 307 ustawy z dnia 20 lipca 2018 r. – Prawo o szkolnictwie wyższym i nauce (Dz. U. z 2018 r., poz. 1668 z późn. zm.) oświadczam, że:

1. Oświadczam, że przedstawione przeze mnie we wniosku informacje są zgodne ze stanem faktycznym.

2. Do wniosku o stypendium dołączam dokument wymagany regulaminem:

Oświadczenia do wniosku o stypendium rektora

Oświadczenia do wniosku o stypendium za wyniki w nauce z Funduszu styp. im. S. Pigonia

S. Wyrażam zgodę na doręczanie pism za pomocą środków komunikacji elektronicznej - USOSweb w postępowaniu wszczętym niniejszym wnioskiem. Jako adres elektroniczny wskazuję adres e-mail znajdujący się we wniosku o przyznanie stypendium.

WRÓĆ NA POCZĄTEK WRÓĆ SPRAWDŹ ZAPISZ DALEJ

Pamiętaj, że **Oświadczenia do stypendium za wyniki w nauce z Funduszu stypendialnego im. S. Pigonia** musisz pobrać, wydrukować, podpisać i dołączyć do wniosku.

Po złożeniu oświadczeń przejdź do kolejnego ekranu przyciskiem DALEJ.

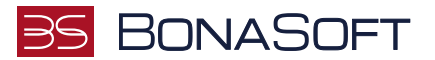

### PODSUMOWANIE

Na tym ekranie należy zapoznać się z informacją zamieszczoną w oknie oraz zarejestrować wniosek.

Zarejestrowanego wniosku nie można już modyfikować, ale jeśli wiesz, że zarejestrowałeś wniosek z błędami, zgłoś się do jednostki, w której będziesz składać wniosek w formie papierowej.

# Wniosek o przyznanie stypendium za wyniki w nauce z Funduszu stypendialnego im. S. Pigonia w roku akademickim 2023/2024

Podsumowanie przejdź do szczegółów wypełnianego wniosku RÓĆ NA POCZĄTEK WRÓĆ SPRAWDŹ ZAPISZ ZAREJESTRUJ Wniosek jest gotowy do zarejestrowania. Sprawdź poprawność wypełnienia wniosku i naciśnij przycisk ZAREJESTRUJ na dole strony, jeśli wniosek nie zawiera błędów i na pewno chcesz go zarejestrować. Zarejestrowanego wniosku nie można już usunąć z systemu. Jeśli chcesz poprawić wniosek, naciśnij przycisk WRÓĆ. PAMIĘTAJ!!! Zarejestrowany wniosek należy wydrukować i podpisać, po czym wraz z wymaganymi załącznikami złożyć: ⇒ wniosek o zapomogę - Dział Studiów (Rynek 1, pokój 07), ⇒ wniosek o stypendium dla osób niepełnosprawnych – BON (Rynek 1, pokój 04), ⇒ wniosek o stypendium rektora - Sekretariat odpowiedni dla kierunku studiów, ⇒ wniosek o stypendium za wyniki w nauce im. S. Pigonia - Dział Rozwoju (Rynek 1, pokój 09), ⇒ wniosek o stypendium socjalne - Komisja Stypendialna. Data złożenia kompletu dokumentów jest datą podjęcia dalszych kroków w procedurze rozpatrywania wniosków. zobacz podgląd wniosku 된 WRÓĆ NA POCZĄTEK WRÓĆ SPRA

Masz tutaj możliwość podglądu wniosku, który przed zarejestrowaniem zawiera znak wodny "NIEZATWIERDZONE". Taki wniosek nie zostanie przyjęty!!!

Wniosek, który chcesz złożyć najpierw ZAREJESTRUJ, następnie wydrukuj i wraz z załącznikami złóż we właściwej jednostce.

BonaSoft Sp. z o. o. ul. Krakowska 52 50-425 Wrocław └ +48 (71) 75-75-858
 ➢ biuro@bonasoft.pl

www.bonasoft.pl

NIP: 8943113503 REGON: 368227164 KRS 0000694070